# ТОРГОВАЯ СИСТЕМА БЕЛОРУССКОЙ УНИВЕРСАЛЬНОЙ ТОВАРНОЙ БИРЖИ

Программный модуль подачи заявок на биржевые торги по секции сельхозпродукции с удаленных рабочих мест трейдеров

# **IIM AgriBidLoader**

Руководство пользователя

Минск, 2023

## ОГЛАВЛЕНИЕ

| 1. Введение                                                             | 3 |
|-------------------------------------------------------------------------|---|
| 1.1. Область применения                                                 | 3 |
| 1.2. Краткое описание возможностей.                                     | 3 |
| 2. Подготовка к работе                                                  | 4 |
| 2.1. Состав программных продуктов, необходимых для организации рабочего |   |
| места пользователя и запуск ПМ.                                         | 4 |
| 2.2. Авторизация в ТС.                                                  | 5 |
| 3. Описание операций                                                    | 7 |
| 3.1. Операции обеспечения доступа трейдера к работе с ТС                | 7 |
| 3.2. Выбор торговой сессии.                                             | 7 |

### 1. ВВЕДЕНИЕ

1.1. Область применения.

Программный модуль подачи заявок на биржевые торги по секции сельхозпродукции с удаленных рабочих мест трейдеров» (далее – ПМ) предназначен для формирования и подачи заявок на покупку/продажу товаров для торговых сессий, проводимых по секции сельхозпродукции в ОАО «Белорусская универсальная товарная биржа» (далее – Биржа).

1.2. Краткое описание возможностей.

ПМ позволяет:

1) Осуществить подключение к торговой системе биржи (далее – ТС);

2) Заполнять формы заявок с применением справочников и сохранять их в ТС;

3) Заполнять формы заявок на покупку на основе поданных ранее заявок и сохранять их в TC.

## 2. ПОДГОТОВКА К РАБОТЕ

2.1. Состав программных продуктов, необходимых для организации рабочего места пользователя и запуск ПМ.

программных продуктов программный В состав входит модуль AgriBidLoader.exe и программный модуль TCUpdate.exe.

ПМ TCUpdate.exe предназначен для выполнения операций по контролю и обновлению актуальной версии ПМ AgriBidLoader. Устанавливается на рабочее место трейдера мастером установки, если не был установлен ранее.

Программный модуль WoodBidLoader.exe можно скачать с сайта Биржи https://www.butb.by/software/. В открывшемся окне «Загрузка файла» нажать кнопку «Сохранить» и выполнить стандартную процедуру сохранения файлов, указав директорию для сохранения. Разархивировать сохраненный файл. Выполнить установку ПМ, запустив файл setup.exe. Следуя инструкциям запущенной программы «Мастер установки AgriBidLoader», выполните установку ПМ в директорию C:\Program Files\BUTB\Exchange\AgriBidLoader и выведите ярлык ПМ

на рабочий стол.

Для запуска ПМ необходимо дважды щелкнуть курсором мыши по ярлыку . На экране монитора появится главное окно загрузчика заявок (рис. 1).

| 👔 Секция сельхозпродукции. Загрузчик заявок                              | and only 20 King Street |                        |
|--------------------------------------------------------------------------|-------------------------|------------------------|
| Файл Редактирование Инструменты Справка                                  |                         |                        |
|                                                                          |                         |                        |
| ФИО трейдера Рег. № трейдера Участник биржевой торговли Рег. № участника |                         |                        |
|                                                                          |                         |                        |
| Выбор торговой сессии                                                    | Номер сессии:           | Стадия сессии:         |
| · · · · · · · · · · · · · · · · · · ·                                    | Дата проведения сессии: | Текущая биржевая дата: |
|                                                                          |                         |                        |
|                                                                          |                         |                        |
|                                                                          |                         |                        |
|                                                                          |                         |                        |
|                                                                          |                         |                        |
|                                                                          |                         |                        |
|                                                                          |                         |                        |
|                                                                          |                         |                        |
|                                                                          |                         |                        |
|                                                                          |                         |                        |
|                                                                          |                         |                        |
|                                                                          |                         |                        |
|                                                                          |                         |                        |
|                                                                          |                         |                        |
|                                                                          |                         |                        |
|                                                                          |                         |                        |
|                                                                          |                         |                        |
|                                                                          |                         |                        |
|                                                                          |                         |                        |
|                                                                          |                         |                        |
|                                                                          |                         |                        |
|                                                                          |                         |                        |
|                                                                          |                         |                        |

Рис. 1. Главное окно загрузчика заявок.

2.2. Авторизация в ТС.

2.2.1. Способы авторизации трейдера.

После запуска ПМ на экране отображается окно для авторизации трейдера и его регистрации в ТС Биржи (рис. 2). Вход в ТС Биржи может осуществляться двумя способами: с использованием логина и пароля и с использованием ЭЦП.

| Вход с использованием    | средств ЭЦП (реком | ендовано) |          |
|--------------------------|--------------------|-----------|----------|
| Выберите сертифика       | т из списка:       |           |          |
|                          |                    |           | ~ 😅      |
|                          |                    |           |          |
|                          |                    |           |          |
| ○Вход по ЭЦП ID-карты    | (рекомендовано)    |           |          |
|                          |                    |           |          |
| 200 m                    |                    |           |          |
| A REAL PROPERTY          |                    |           |          |
| • Вход по логину и парол | пю (устаревший мет | од)       |          |
| Имя пользователя:        | va319              | Пароль: • |          |
| Войти в торговую систе   | му 🖋               | 4         | • Отмена |

Рис. 2. Окно авторизации.

2.2.2. Авторизация с использованием логина и пароля.

В поля «Логин» и «Пароль» окна авторизации (рис. 2) необходимо ввести индивидуальные параметры доступа в TC, полученные трейдером на Бирже, и нажать «Войти в торговую систему». В случае ввода трейдером ошибочных параметров доступа в TC Биржи на экране появится окно с сообщением «Неверный логин или пароль!» (рис. 3). Для перехода к окну авторизации необходимо нажать на кнопку «ОК».

| [3]: Неверный логин и | ли пароль! |
|-----------------------|------------|
|                       | ОК         |

Рис. 3. Окно с сообщением для пользователя.

2.2.3. Авторизация с использованием электронной цифровой подписи.

На рабочем компьютере трейдера должно быть установлено программное обеспечение для работы с ЭЦП, полученной на Бирже при прохождении участником процедуры аккредитации, а также регистрации трейдера участника. Для авторизации с использованием ЭЦП в окне авторизации необходимо выбрать

радиобаттон «Вход с использованием средств ЭЦП» – на экране появится окно выбора сертификата подписи трейдера (рис. 4).

| общество "Белорусо<br>период с | кая универсальная<br>21.03.2022 по 13.03 | рытое акционерное<br>а товарная биржа") на<br>3.2025 БУТБ | • |
|--------------------------------|------------------------------------------|-----------------------------------------------------------|---|
| Тароль доступа к               | ичному ключу:                            | ******                                                    | _ |
| Вход по ЭЦП ID-карт            | ы (рекомендовано)                        |                                                           |   |
|                                |                                          |                                                           |   |
|                                |                                          |                                                           |   |
| he is a                        |                                          |                                                           |   |
| Вход по логину и пар           | олю (устаревший м                        | етод)                                                     |   |
|                                |                                          |                                                           |   |

Рис. 4. Авторизация с использованием ЭЦП.

В поле «Выберите сертификат из списка» необходимо выбрать из выпадающего списка сертификатов свой сертификат. Если на вашем компьютере установлен один сертификат, последний отобразится в поле «Выберите сертификат из списка» по умолчанию. Затем необходимо ввести пароль доступа к личному ключу в соответствующее поле и нажать на кнопку «Войти в торговую систему». Для отмены запуска ПМ необходимо нажать кнопку «Отмена».

После успешной авторизации в ТС в главном окне ПМ отобразятся данные трейдера.

## 3. ОПИСАНИЕ ОПЕРАЦИЙ

3.1. Операции обеспечения доступа трейдера к работе с ТС.

Идентификация клиента осуществляется либо путем ввода постоянных параметров, полученных после регистрации на Бирже, либо посредством использования электронной цифровой подписи с использованием сертификата открытого ключа, полученного на Бирже.

При идентификации осуществляется проверка возможности подключения трейдера к TC, и, в случае отсутствия таковой, трейдеру выдается сообщение с указанием причины отказа.

3.2. Выбор торговой сессии.

3.2.1. Для выбора торговой сессии для подачи или корректировки заявок необходимо на главном окне ПМ раскрыть выпадающий список «Выбор торговой сессии» и выбрать необходимую сессию, при этом в полях «Номер сессии», «Дата проведения сессии», «Стадия сессии» должны отобразиться значения соответствующих характеристик выбранной сессии (рис. 5).

| 1 Секция сельхозпродук   | щии. Загрузчик за | аявок                      |                  |   |                         |                        |
|--------------------------|-------------------|----------------------------|------------------|---|-------------------------|------------------------|
| Файл Редактирование      | Инструменты       | Справка                    |                  |   |                         |                        |
| き 🗎 🙆 🎦 🗚                | 🚐   🤹   🤣         |                            |                  |   |                         |                        |
| ФИО трейдера             | Рег. № трейдера   | Участник биржевой торговли | Рег. № участника |   |                         |                        |
| Виталий<br>Александрович | 29                | одс                        | 300              |   |                         |                        |
|                          |                   |                            |                  |   |                         |                        |
| Выбор торговой сесси     | и                 |                            |                  |   | Номер сессии:           | Стадия сессии:         |
| Тест_сельхоз             |                   |                            |                  | 7 | Дата проведения сессии: | Текущая биржевая дата: |
|                          |                   |                            |                  |   | 30.12.2022 10:00:00     | 22-12-2022             |
| Поданные заявки Архив    | Редактирование    |                            |                  |   |                         |                        |
| Товарная группа          |                   |                            |                  |   | Количество              | заявок:                |
|                          |                   |                            | •                |   |                         |                        |
|                          |                   |                            |                  |   |                         |                        |

Рис. 5. Выбор торговой сессии.

3.2.2. При подаче заявки трейдером брокера после выбора торговой сессии кнопка панели инструментов «Клиенты брокера» становится активной. Для выбора клиента брокера необходимо нажать на эту кнопку и в появившемся поле «Клиент участника биржевой торговли» из выпадающего списка выбрать клиента брокера, для которого подается заявка на покупку или продажу.

3.2.3. В составе главного окна (рис. 5) присутствуют три вкладки: «Поданные заявки», «Архив», «Редактирование».

Вкладка «Поданные заявки» предназначена для просмотра, редактирования и удаления собственных заявок, поданных на предстоящие торговые сессии.

Вкладка «Архив» предназначена для просмотра заявок, поданных на прошедшие сессии, для последующего редактирования и подачи их на будущие сессии.

Вкладка «Редактирование» предназначена для создания новых и редактирования размещенных и архивных заявок.

3.3. Формирование и подача трейдером заявок в ТС.

3.3.1. При формировании и подаче заявок используются кнопки панели инструментов, выполняющие следующие функции:

7

- кнопка «Подключить БД», осуществляет подключение к ТС;

– кнопка «Добавить» добавляет новую заявку при формировании заявок;

кнопка «Редактировать» в окне просмотра заявок осуществляет перенос заявки в окно редактирования, где заявка может быть отредактирована, сохранена в архиве или отправлена в ТС Биржи;

🗎 🛛 – кнопка «Удалить» производит удаление выбранной заявки;

— кнопка «Поиск/Обновить» в режиме просмотра заявок позволяет найти заявки в соответствии с установленными параметрами, а также обновить эту информацию;

— кнопка «Клиенты брокера» позволяет выбрать клиента участника биржевой торговли при подаче заявки трейдером брокера;

— кнопка «Отправить» осуществляет запись выбранной заявки в базу данных на торговую сессию.

3.3.2. После выбора торговой сессии на панели инструментов необходимо перейти на вкладку «Редактирование». В блоке «Товарная группа» (рис. 6) выбрать из выпадающего списка необходимую группу товаров.

| Товарная группа                       |     |
|---------------------------------------|-----|
|                                       | •   |
| ЗЛАКОВЫЕ                              |     |
| КАРТОФЕЛЬ                             |     |
| КОЖЕВЕННОЕ СЫРЬЁ И ВЫДЕЛАННАЯ КОЖА    |     |
| ЛЬНОВОЛОКНО                           |     |
| МОЛОКОПРОДУКТЫ                        |     |
| МЯСОПРОДУКТЫ И ЯЙЦО                   |     |
| НАПИТКИ БЕЗАЛКОГОЛЬНЫЕ ГАЗИРОВАННЫЕ   |     |
| НАПИТКИ СЛАБОАЛКОГОЛЬНЫЕ ГАЗИРОВАННЫЕ | •   |
| X                                     | //. |

Рис. б. Выбор товарной группы.

| 👕 Секция сельхозпродукции. Загрузчик заявок               |                                                                 |                             |                      |                          |                           |                           |                               |
|-----------------------------------------------------------|-----------------------------------------------------------------|-----------------------------|----------------------|--------------------------|---------------------------|---------------------------|-------------------------------|
| Файл Редактирование Инструменты Справка                   |                                                                 |                             |                      |                          |                           |                           |                               |
| P 🛅 🗟 🏠   🎮   📮   🤹   🧇                                   |                                                                 |                             |                      |                          |                           |                           |                               |
| ФИО трейдера Рег. № трейдера Участник бирж                | кевой торговли Рег. № участника                                 |                             |                      |                          |                           |                           |                               |
| Колошич Виталий 008021210009 ОДО "ПАВэк"<br>Александрович | 008021210                                                       | ]                           |                      |                          |                           |                           |                               |
| Выбор торговой сессии                                     |                                                                 | Ho                          | мер сессии:<br>10634 |                          | Стадия<br>Завершё         | сессии:<br>н приём заявок |                               |
|                                                           |                                                                 | 30                          | . 12.2022 10:00      | ения сессии:<br>0:00     | <b>Гекуща</b><br>22-12-20 | ия биржевая дата<br>22    | a:                            |
| Поданные заявки Архив Редактирование                      |                                                                 |                             |                      |                          |                           |                           |                               |
| Товарная группа                                           |                                                                 |                             |                      | Количест                 | во заявок:                |                           |                               |
| ВЕТЕРИНАРНЫЕ ПРЕПАРАТЫ                                    | •                                                               |                             |                      | 1                        |                           |                           |                               |
|                                                           |                                                                 |                             |                      |                          |                           | ВЕТЕРИ                    | НАРНЫЕ ПРЕГ                   |
| Наименование товара                                       | Вид Уточнение<br>заявки(По наименования 1<br>купка/Про<br>дажа) | Уточнение<br>наименования 2 | Код ТНВЭД            | Характеристика<br>товара | Закупка<br>аналогов       | Сорт                      | Качество товара<br>(стандарт) |
| 1 Средство зоогигиеническое                               |                                                                 |                             |                      |                          |                           |                           |                               |
|                                                           | покупка<br>продажа<br>🗵 //                                      |                             |                      |                          |                           |                           |                               |

Рис. 7. Строка для формирования заявки.

3.3.3. Заполнение полей производится путем выбора значений из выпадающих списков (для регламентированных значений) либо ввода с клавиатуры.

При заполнении полей «Цена без НДС», «Количество/объем», «Ставка НДС» стоимостные параметры заявки рассчитываются автоматически.

### Закупка аналогов.

Если для товарной группы ЛПА Биржи предусмотрена закупка аналогов товаров (далее – установленная товарная группа, либо УТГ), то после выбора соответствующей товарной группы в строке формирования заявки отобразится дополнительный атрибут «Закупка аналогов» (рис. 7), для которого в выпадающем списке доступен выбор значений: «Да» (т.е. заявка на покупку предусматривает возможность закупки товара-аналога) либо «Нет».

Важно! Для УТГ формирование сборных лотов не предусмотрено.

### Особенности формирования сроков поставки по лоту.

Значение поля «Срок поставки» доступно для ввода и корректировки, если нажать на кнопку , расположенную спарва от поля ввода (рис. 8). После нажатия на кнопку ниже откроется выпадающее окно (обведено зеленым контуром). Окно состоит из полей «Начало поставки» и «Срок поставки», а также области «Даты поставки», состоящей из полей: дата начала поставки – *Начала* и даты окончания поставки – *Окончания*. Все указанные поля представляют собой выпадающие списки, которые доступны для выбора значения, если активны кнопки списков .

Для сохранения изменений, которые сформированы в выпадающем окне, необходимо переместить курсор за его рамки. Результат заданных сроков поставки по лоту отображается в графе «Срок поставки».

| Секция сельхозпродукции. Загрузчик заявок          | Personal Res                |             | Ĵ.                                                                         | _                                     |                               | -                          |                                                                           |
|----------------------------------------------------|-----------------------------|-------------|----------------------------------------------------------------------------|---------------------------------------|-------------------------------|----------------------------|---------------------------------------------------------------------------|
| Файл Редактирование Инструменты Справка            |                             |             |                                                                            |                                       |                               |                            |                                                                           |
| > 🛅 🗄 🏝 🔺 🤿 💽                                      |                             |             |                                                                            |                                       |                               |                            |                                                                           |
| ФИО трейдера Рег. № трейдера Участное              | сбиржевой торговли Р        | her, Nº yu  | частична                                                                   |                                       |                               |                            |                                                                           |
| Выбор торговой сессии                              |                             |             |                                                                            | Номер сессии:                         |                               | Стадия сесси               |                                                                           |
| ТЕST62-Сухое нолоко, сыворотка, насло сливочное, с | ыры, казеин (акспорт)       |             | •                                                                          | Дата проведени<br>26.11.2028 10:00:00 | я сессия:                     | Текущая бира<br>12-04-2019 | аявок<br>кевая дата:                                                      |
| Поданные заявки Архие Редактирование               |                             |             |                                                                            |                                       |                               |                            |                                                                           |
| Товарная группа Молокопродукты                     |                             |             | ٠                                                                          |                                       | Количество<br>1               | заявок:                    |                                                                           |
|                                                    |                             | MC          | олокопродукты                                                              |                                       |                               |                            |                                                                           |
| Наименование товара                                | Стоимость (с<br>учетом НДС) | Шаг<br>цены | Срок поставки                                                              | Условия поставки<br>(базовое условие) | Уточнение усл                 | овий поставки              | Условия оги                                                               |
| Молоко сухое обезжиренное                          | 2 700 000,00                | 0,10        | зации договора на Бирже                                                    | FCA                                   | ОАО "Лучинецкий               | нолочный завод"            | Предоплата 100% з<br>товара в течение 45 б<br>с даты регистрации<br>Бирже |
|                                                    |                             |             | Начало поставки<br>с даты начала пос<br>Срок поставки<br>дата окончания по | н<br>тавки<br>кставки                 | Даты пос<br>Начала<br>Окончал | 136KH                      | •                                                                         |

Рис. 8. Заполнение полей заявки. Срок поставки.

Особенности формирования условий оплаты по лоту.

Значение поля «Условия оплаты» доступно для ввода и корректировки, если

нажать на кнопку , расположенную справа от поля ввода (рис. 9). После нажатия на кнопку, ниже откроется выпадающее окно (обведено красным контуром). Окно состоит из поля «Объем поставки» и двух областей: область условий *предоплаты*, область условий *отсрочки*, которые выделены зеленым контуром. Выпадающие списки в окне формирования условий оплаты доступны для выбора значения, если активны кнопки . Поля на светлом фоне в области условий предоплаты и в области условий отсрочки, если в них устанавливается курсор, доступны для изменения значений.

Для сохранения изменений в окне формирования условий оплаты необходимо нажать на кнопку окна «Сохранить», а для выхода без изменений нажать на кнопку «Отменить».

Результат заданных условий оплаты по лоту отображается в графе «Условия оплаты».

10

| 👕 Секция сельхозпродукции. Загрузчик заявок                                                                                                |                                                                                                    |                                                                                                    |
|----------------------------------------------------------------------------------------------------|----------------------------------------------------------------------------------------------------|----------------------------------------------------------------------------------------------------|
| Файл Редактирование Инструменты Справка                                                                                                    |                                                                                                    |                                                                                                    |
| > 19 A = 0                                                                                                    |                                                                                                    |                                                                                                    |
| ФИО трейдера Рег. № трейдера Участник биржевой торговли Рег. № участника                                                                   |                                                                                                    |                                                                                                    |
| Выбор торговой сессии                                                                                                    | Номер сессии:                                                                                           | Стадия сессии:                                                                                                 |
| ТЕST62-Сухое молоко, сыворотка, насло сливочное, сыры, казеин (экспорт) 💌                                                                  | Дата проведения сессии:<br>26.11.2028 10:00:00                                                          | открыт прием заявок<br>Текущая биржевая дата:<br>12-04-2019                                                    |
| Поданные заявки Архив Редактирование                                                                                                    |                                                                                                    |                                                                                                    |
| Товарная группа                                                                                                    | Количество<br>1                                                                                         | заявок:                                                                                                    |
|                                                                                                    |                                                                                                    |                                                                                                    |
| молокопродукты                                                                                                    |                                                                                                    |                                                                                                    |
| Наименование товара тавки Условия оплаты                                                                                                   | lестонахождение<br>товара                                                                               | Дополнительные условия                                                                                         |
| Молоко сухое обезжиренное ий завод" ы регистрации договора на Бирже                                                                        | ОАО "Лунинецкий Товар не для реализаци<br>иолочный завод" требованию продавца г<br>подтверждения уплать | ии в РФ. Месяц выработки – октябрь 2017.<br>покупатель предоставляет задаток до<br>и НДС по стране назначения. |
| Объен поставки за весь объён то<br>Предоплата<br>Разнер, % 100 Срок 45<br>Монент с даты регистрации д<br>Отсрочка<br>Разнер, % Срок Монент | реара<br>Банковских дней<br>оговора на Бирже<br>Банковских дней<br>Сохра                                |                                                                                                    |

Рис. 9. Заполнение полей заявки. Условия оплаты.

**Важно!** Вид окна формирования условий оплаты по лоту для различных торгов по секции сельхозпродукции может отличаться в соответствии с ЛПА Биржи и регламентом торгов, но принцип работы трейдера в окне формирования условий оплаты одинаков.

| 1  | Секция сель                                                                                                    | хозпродукции. Загрузчик заявок                       |                     |                    |        |                                             |                        | -                 |                            |                                           |              |       | - C X                   |
|----|----------------------------------------------------------------------------------------------------|------------------------------------------------------|---------------------|--------------------|--------|---------------------------------------------|------------------------|-------------------|----------------------------|-------------------------------------------|--------------|-------|-------------------------|
| Φa | йл Редакт                                                                                                    | ирование Инструменты Справка                         |                     |                    |        |                                             |                        |                   |                            |                                           |              |       |                         |
| 2  | 1 🗎 🙆                                                                                                    | 🖄   編   🤤   🤡                                        |                     |                    |        |                                             |                        |                   |                            |                                           |              |       |                         |
|    | ФИО трей                                                                                                    | ідера Рег. № трейдера Участник бирж                  | евой торговли       | Рег. № участника   | ]      |                                             |                        |                   |                            |                                           |              |       |                         |
| Pa | отник Биржи<br>товый                                                                                                    | и Работник 000001110046 ОАО "БЕЛОРУС<br>УНИВЕРСАЛЬНА | СКАЯ<br>АЯ ТОВАРНАЯ | 000001110          |        |                                             |                        |                   |                            |                                           |              |       |                         |
|    |                                                                                                    | БИРЖА"                                               |                     |                    |        |                                             |                        |                   |                            |                                           |              |       |                         |
| B  | ыбор торго                                                                                                    | вой сессии                                           |                     |                    |        | Номер се                                    | син                    |                   | Стадия сесси               | HE IS IS IS IS IS IS IS IS IS IS IS IS IS |              |       |                         |
|    | ЮДАЧА ЗАЯВ                                                                                                    | ЗОК: Кормовые добавки, злаковые, раститель           | ные масла (имп      | орт, внутренний ры | нок)   | <ul> <li>Дата про<br/>01.01.2222</li> </ul> | ведения се<br>10:00:00 | ссии:             | Гекущая бир»<br>05-06-2018 | жевая дата:                               |              |       |                         |
| По | данные заяв                                                                                                    | ки Архив Редактирование                              |                     |                    |        |                                             |                        |                   |                            |                                           |              |       |                         |
|    | Товарная г                                                                                                    | руппа                                                |                     |                    |        |                                             |                        | Количество зая    | вок:                       |                                           |              |       |                         |
| _  | молокопро                                                                                                    | эдукты                                               |                     | •                  |        |                                             |                        | 1                 |                            |                                           |              |       |                         |
|    |                                                                                                    |                                                      |                     | 1                  | мол    | юкопроду                                    | сты                    | 1                 |                            |                                           | 1            |       |                         |
|    |                                                                                                    |                                                      |                     | Упаковка и         | Ramota |                                             | Entering               | Konuserreo (ofise |                            |                                           | CTORMOCTA (C | Illar |                         |
|    | Наименование товара нество товара (стандарт) маркировка (стандарт) Цена (без НДС) Единица Количество/объе Ставка НДС Сумна НДС Стои учет |                                                      |                     |                    |        |                                             |                        |                   |                            |                                           |              | цены  | Cpr                     |
|    |                                                                                                    | Kanna                                                | NOT 17000 01        | FOCT 17626 01      | 510    | 5 000 00                                    | -                      | 100               | 10.0/                      | 50.000.00                                 | 550.000.00   | 0.02  |                         |
| ║. | _                                                                                                    |                                                      | JCT 1/620-61        | 1001 1/626-81      |        |                                             |                        |                   |                            |                                           |              |       | в течение 5 дн<br>догов |
| 1  |                                                                                                    |                                                      |                     |                    |        |                                             |                        |                   |                            |                                           |              |       |                         |
|    | Ко                                                                                                    | нцентрат сывороточный белковый (КСБ-УФ)              | ТУ РБ               | ТУ РБ              | EUR    | 3 000,00                                    | т                      | 50                | 10%                        | 15 000,00                                 | 165 000,00   | 0,02  | в течение 3 дн          |
|    | L                                                                                                    |                                                      | 377914.550          | 100377914.550      |        |                                             |                        |                   |                            |                                           |              |       | <b>DOLOE</b>            |
|    |                                                                                                    |                                                      |                     |                    |        |                                             |                        |                   |                            |                                           |              |       |                         |
|    |                                                                                                    |                                                      |                     |                    |        |                                             |                        |                   |                            |                                           |              |       |                         |
|    |                                                                                                    |                                                      |                     |                    |        |                                             |                        |                   |                            |                                           |              |       |                         |
|    |                                                                                                    |                                                      |                     |                    |        |                                             |                        |                   |                            |                                           |              |       |                         |
|    |                                                                                                    |                                                      |                     |                    |        |                                             |                        |                   |                            |                                           |              |       |                         |
|    |                                                                                                    |                                                      |                     |                    |        |                                             |                        |                   |                            |                                           |              |       |                         |
|    |                                                                                                    |                                                      |                     |                    |        |                                             |                        |                   |                            |                                           |              |       |                         |
|    |                                                                                                    |                                                      |                     |                    |        |                                             |                        |                   |                            |                                           |              |       |                         |
|    |                                                                                                    |                                                      |                     |                    |        |                                             |                        |                   |                            |                                           |              |       |                         |
| 1  |                                                                                                    |                                                      |                     |                    |        |                                             |                        |                   |                            |                                           |              |       | Ð                       |
|    |                                                                                                    |                                                      |                     |                    |        |                                             |                        |                   |                            |                                           |              |       |                         |

Рис. 10. Отправка лота. Сборный лот.

3.3.4. Для заполнения сборного лота (кроме УТГ), состоящего из нескольких сортов, в колонке «Сборный лот» необходимо активировать чек-бокс Г. Строка с активированным чек-боксом считается главной для сборного лота, и обозначена значком (рис. 10). Ниже добавляется дополнительная строка, которая по всем параметрам дублирует главную строку, за исключением полей уточнения наименования товара (один и два), «Характеристика товара», «Цена без НДС», «Количество/объем». Эти поля заполняются трейдером отдельно для каждой строки

(рис. 10). Для добавления следующей строки используется кнопка «Добавить» Для подачи лота на торговую сессию, необходимо установить указатель мыши

на строку с лотом, нажать кнопку «Отправить» 🧐 (рис. 10). Отобразится окно для подтверждения подачи заявки: кнопка «Да» – подать заявку, кнопка «Нет» - отменить подачу (рис. 11).

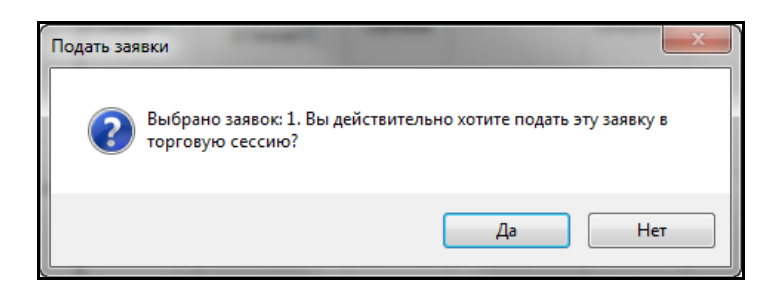

Рис. 11. Окно подтверждения подачи заявки.

Важно! Лоты на торговую сессию подаются по одному. Подача одновременно нескольких лотов на торговую сессию в ПМ не предусмотрена.

При отправке лота контролируется заполнение полей лота. В случае их незаполнения выдается предупреждающее сообщение. Необходимо ввести значения в поля, которые перечислены в предупреждающем сообщении, и повторить отправку лота.

Подача заявок на конкретную торговую сессию возможна тогда, когда сессия находится в одной из следующих стадий:

- открыт прием заявок – трейдер имеет возможность подавать заявки на продажу, так и на покупку;

- открыт прием заявок на покупку – трейдер имеет возможность подавать заявки только на покупку;

- открыт прием заявок на продажу – трейдер имеет возможность подавать заявки только на продажу.

3.3.5. Для проверки своей заявки, загруженной на торговую сессию, необходимо выбрать вкладку «Поданные заявки». В поле «Просмотреть» выбрать значение «Мои заявки» и в поле «Направление» трейдер должен выбрать нужное и нажать кнопку «Поиск» . Подробную информацию о выделенной курсором заявке можно посмотреть, нажав кнопку «Подробнее о заявке», при этом для

сборного лота просмотр возможен, только если он находится в развернутом состоянии (рис. 12).

| ил Ре                     | дактирование Инс                       | трументы           | Справи             | a                     |          |           |          |            |          |           |            |                             |                                                    |                          |      |                                                            |                               |          |
|---------------------------|----------------------------------------|--------------------|--------------------|-----------------------|----------|-----------|----------|------------|----------|-----------|------------|-----------------------------|----------------------------------------------------|--------------------------|------|------------------------------------------------------------|-------------------------------|----------|
| 一翅                        |                                        |                    |                    |                       |          |           |          |            |          |           |            |                             |                                                    |                          |      |                                                            |                               |          |
| ФИО<br>-                  | трейдера Рег.<br>* 00                  | № трейдер          | оа Участн<br>000 1 | ик биржев             | ой те    | оргов     | ли       | Per.<br>00 | Nº y     | частн     | ика        |                             |                                                    |                          |      |                                                            |                               |          |
| ы <b>бор т</b><br>EST62-C | орговой сессии<br>ухое молоко, сыворот | гка, масло с       | сливочное          | , сыры, каз           | зеин     | (эксп     | орт)     |            |          |           |            | •                           | Номер сесси<br>6003<br>Дата прове<br>14.08.2018 9: | и:<br>дения сес<br>30:00 | сии: | Стадия сесси<br>Завершён приё<br>Текущая бир<br>04-09-2018 | и:<br>м заявок<br>жевая дата: |          |
| цанные                    | заявки Архив Реда                      | актировани         | 1e                 |                       |          |           |          |            |          |           |            |                             |                                                    |                          |      |                                                            |                               |          |
| Направ                    | вление покупка                         | •                  | Про                | смотреть              | Bce      | заяв      | ки       |            |          |           |            | • B                         | ыводить по                                         | <b>40 -</b>              |      | 🔄 Подробнее о заявке                                       | Расчет зада<br>на сессию      |          |
|                           |                                        |                    |                    |                       |          |           |          |            |          |           |            |                             |                                                    |                          | 81   | Информац                                                   | ия о заявке                   |          |
| юмер                      | Наименование                           | Уточнени           | Уточнен<br>ие      | Характер              | Ba       | цен       | Ед       | Кол<br>иче | ав<br>ка | Сум<br>ма | мост       | -                           | Условия                                            | Условия                  |      | Наименование товара                                        | Молоко сухое<br>обезжиренное  |          |
| лота                      | товара                                 | наименов<br>ания 1 | наимено<br>вания 2 | истика<br>товара      | лю<br>та | (bes<br>H | ИЗ<br>М. | ств<br>о/  | H<br>1   | НД<br>C   | учет<br>ом | Срок поставки               | поставки                                           | оплаты                   |      | Вид<br>заявки(Покупка/Продажа                              | покупка                       |          |
| -83                       | Казеин                                 | -                  | -                  | техническ<br>кислотны | USE      | 4,40      | кг       | 20 0       | 0%       | 0,00      | 88 00(     | в течение 10<br>дней с даты | FCA. ОАО<br>"Милкавита"г.Г                         | Предопла<br>100 %        |      | Уточнение наименования<br>1                                | -                             |          |
|                           |                                        |                    |                    |                       |          |           |          |            |          |           |            | регистрации<br>договора на  |                                                    |                          |      | Уточнение наименования<br>2                                | -                             |          |
| -82                       | Масло кородье                          |                    |                    | WURDHOCTH             | DIF      | 320 (     | KE       | 20.0       | 0%       | 0.00      | 6 400      | в теџение 3                 | ECA -                                              | Предорда                 |      | Код ТНВЭД                                                  | 040210                        |          |
| 02                        | крестьянское                           |                    |                    | 72,5%                 |          | 020,      |          | 200        | 0.0      | 0,00      | 0 100      | банковских                  | T CR.                                              | 100 % -                  |      | Характеристика товара                                      | жирность 1,5%                 |          |
|                           | сладкосливочное                        |                    |                    |                       |          |           |          |            |          |           |            | дней с даты                 |                                                    |                          |      |                                                            | Сорт                          | стандарт |
|                           | несоленое                              |                    |                    |                       |          |           |          |            |          |           |            | договора на<br>Бирже        |                                                    |                          |      | Качество товара<br>(стандарт)                              | FOCT P52791-2007              |          |
| -8                        | Молоко сухое                           | -                  | -                  | жирность<br>1.5%      | RUE      | 170,      | кг       | 300        | 0%       | 0,00      | 51 00(     | в течение 3<br>банковских   | FCA.<br>Копыльский                                 | Предопла<br>100 %        |      | Упаковка и маркировка<br>(стандарт)                        | FOCT P52791-2007              |          |
| -                         |                                        |                    |                    |                       |          |           |          |            |          |           |            | дней с даты                 | филиал ОАО                                         |                          |      | Валюта платежа                                             | RUB                           |          |
|                           |                                        |                    |                    |                       |          |           |          |            |          |           |            | регистрации                 | Слуцкий                                            |                          |      | Цена (без НДС)                                             | 170,00                        |          |
|                           |                                        |                    |                    |                       |          |           |          |            |          |           |            | Бирже                       | комбинат                                           |                          |      | Единица измерения                                          | кг                            |          |
| -81                       | Продукт молочный                       | -                  | -                  | -                     | RUE      | 160,      | КГ       | 20 0       | 0%       | 0,00      | 3 200      | в течение 3                 | FCA.                                               | Предопла                 |      | Количество/объем                                           | 300 000                       |          |
|                           | сухой                                  |                    |                    |                       |          |           |          |            |          |           |            | банковских                  | Копыльский                                         | 100 %                    |      | Ставка НДС                                                 | 0%                            |          |
|                           |                                        |                    |                    |                       |          |           |          |            |          |           |            | регистрации                 | Слуцкий                                            |                          |      | Сумма НДС                                                  | 0,00                          |          |
|                           |                                        |                    |                    |                       |          |           |          |            |          |           |            | договора на                 | сыродельный<br>комбинат"                           |                          |      | Стоимость (с учетом НДС)                                   | 51 000 000,00                 |          |
|                           |                                        |                    |                    |                       |          |           |          |            |          |           |            |                             |                                                    |                          |      |                                                            |                               |          |

Рис. 12. Просмотр поданных заявок.

Справа откроется окно, которое содержит подробную информацию об участнике, его клиенте и структурном подразделении участника или клиента участника, а ниже – подробную информацию о товаре в заявке, которую участник подал на торги.

При большом количестве заявок их просмотр может осуществляться с помощью ползунка и кнопок навигации (рис. 13), расположенных в левом нижнем углу главного окна (рис. 12).

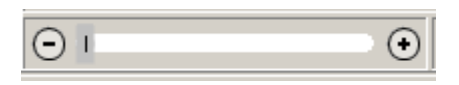

Рис. 13. Интерфейс для просмотра большого количества заявок.

3.3.6. Для корректировки своего лота необходимо в окне просмотра выделить мышью нужный лот и нажать кнопку «Редактировать» (Для корректировки сборного лота необходимо выделить главный товар сборного лота со значком и нажать кнопку «Редактировать» (При этом выделенный лот переносится в окно вкладки редактирования и выделяется зеленым цветом в левом крайнем поле этого окна (в поле маркера) (рис. 14).

| 🌻 Секция сельхозпродукции. Загрузчик заявок                              | -Care -                                                                   | 22-06-2016-11-0                       |                      | 4.1                     |                      |           |                             |             | x    |
|--------------------------------------------------------------------------|---------------------------------------------------------------------------|---------------------------------------|----------------------|-------------------------|----------------------|-----------|-----------------------------|-------------|------|
| Файл Редактирование Инструменты Справка                                  |                                                                           |                                       |                      |                         |                      |           |                             |             |      |
| P 🖻 🗟 🎦 🙈 득 🛛 🗇                                                          |                                                                           |                                       |                      |                         |                      |           |                             |             |      |
| ФИО трейдера Рег. № трейдера Участник биржи                              | евой торговли Рег. № участника                                            |                                       |                      |                         |                      |           |                             |             |      |
| Тестовый трейдер - 24414 016033310002 ТЕСТ УЧАСТНИК<br>участника - 16033 | (-16033 016033310                                                         |                                       |                      |                         |                      |           |                             |             |      |
| Выбор торговой сессии                                                    |                                                                           | Номер сессии:                         |                      | Стадия се<br>Завершён п | ссии:<br>риём заявок |           |                             |             |      |
| учевные точти: сухое нолоко, сыворотка, насто сливочно                   | е, сыры (экспорт)                                                         | Дата проведения<br>06.06.2018 6:00:15 | сессии:              | 06-06-2018              | биржевая да          | іта:      |                             |             |      |
| Поданные заявки Архив Редактирование                                     |                                                                           |                                       |                      |                         |                      |           |                             |             |      |
| Товарная группа                                                          |                                                                           |                                       | Количест             | во заявок:              |                      |           |                             |             |      |
| молокопродукты                                                           | <b>•</b>                                                                  |                                       | 1                    |                         |                      |           |                             |             |      |
|                                                                          | МОЛ                                                                       | окопродукты                           |                      |                         |                      |           |                             |             |      |
| Наименование товара                                                      | Качество товара<br>(стандарт) Улаковка и В<br>маркировка<br>(стандарт) ли | іалюта<br>латежа Цена (без НДС)       | Единица<br>измерения | Количество/объе<br>м    | Ставка НДС           | Сумма НДС | Стоимость (с<br>учетом НДС) | Шаг<br>цены |      |
| 1 Казеин                                                                 | FOCT 17626-81 FOCT 17626-81                                               | USD 4,60                              | кг                   | 100 000                 | 0%                   | 0,00      | 460 000,00                  | 0,01        | в те |
|                                                                          |                                                                           |                                       |                      |                         |                      |           |                             |             | ,,   |

Рис. 14. Редактирование лота.

Лот корректируется. ВНИМАНИЕ! При корректировке заявки трейдером брокера необходимо ОБЯЗАТЕЛЬНО выбрать клиента. Для выбора клиента нажать кнопку «Клиенты брокера» и в появившемся поле «Клиент участника биржевой торговли» выбрать из выпадающего списка клиента брокера, для которого подается заявка на покупку или продажу.

Корректировка лота в *графе «Срок поставки»* производится в соответствии с описанием в пункте 3.3.3 «Особенности формирования сроков поставки по лоту».

Корректировка лота в *графе «Условия оплаты»* производится в соответствии с описанием в пункте 3.3.3 «Особенности формирования условий оплаты по лоту».

Затем необходимо нажать кнопку «Отправить» 🧐 и подтвердить «Да». Скорректированный лот сохраняется в ТС под тем же номером, но на измененных условиях.

**ВНИМАНИЕ!** После корректировки заявки необходимо выполнить проверку этой заявки (см. п. 3.3.5).

3.3.7. Во вкладке «Поданные заявки» в режиме просмотра «Мои заявки» трейдер имеет возможность удалить свою заявку из TC, для этого необходимо выделить заявку курсором и нажать кнопку «Удалить» 1. Для удаления сборного лота необходимо выделить главный товар сборного лота со значком и нажать кнопку «Удалить» и нажать кнопку «Удалить». Следует иметь в виду, что удаление может быть выполнено только для своих заявок и что сборный лот может быть удален только целиком.

3.3.8. Подача заявок посетителями торгов, а также биржевыми брокерами от собственных структурных подразделений осуществляется в окне подачи заявок (рис. 15).

| 10    | екци | ия сельхозпродук  | кции. Загрузчик з | аявок           |                 |                            |                         |                             |                         |                         |                                |            |              |         |                                                           | • ×             |
|-------|------|-------------------|-------------------|-----------------|-----------------|----------------------------|-------------------------|-----------------------------|-------------------------|-------------------------|--------------------------------|------------|--------------|---------|-----------------------------------------------------------|-----------------|
| Φai   | л Р  | Редактирование    | Инструменты       | Справка         |                 |                            |                         |                             |                         |                         |                                |            |              |         |                                                           |                 |
| $\gg$ |      | ) 🚳 🎦   病         | 🚐   🕵   🤣         | ·               |                 |                            |                         |                             |                         |                         |                                |            |              |         |                                                           |                 |
|       | ФИ   | Ю трейдера        | Рег. Nº трейдера  | Участник бирж   | евой торговли   | Рег. № участника           | Клиент участн           | ка биржевой торг            | товли                   | Рег. № клиент           | а Тип договор                  | Na         |              |         |                                                           |                 |
| Tect  | овый | і трейдер - 22351 | 000138210018      | ТЕСТ УЧАСТНИ    | <-138           | 000138210                  | ТЕСТ УЧАСТНИ            | (-14901                     |                         | 014901320               | Поручения                      | _          |              |         |                                                           |                 |
| уча   | тник | a - 138           |                   |                 |                 |                            |                         |                             |                         |                         |                                |            |              |         |                                                           |                 |
|       |      |                   |                   |                 |                 |                            |                         | 11                          |                         | 11                      |                                |            |              |         |                                                           |                 |
| Вь    | бор  | торговой сесси    | 494               |                 |                 |                            |                         | Номер сесси                 | 96:                     | Ста                     | адия сессии:<br>рыт приём заяв | юк         |              |         |                                                           |                 |
|       | одач | А ЗАЯВОК: Корно   | вые добавки, злак | овые, растителы | ные масла (импо | рт, внутренний ры          | юк) 🔻                   | Дата прове<br>01.01.2222 10 | едения сесси<br>D:00:00 | и: Тен<br>05-           | <b>сущая бирже</b><br>06-2018  | вая дата:  |              |         |                                                           |                 |
| Под   | анны | е заявки Архив    | Редактирование    |                 |                 |                            |                         |                             |                         |                         |                                |            |              |         |                                                           |                 |
| T     | овар | эная группа       |                   |                 |                 |                            |                         |                             | к                       | оличество заяво         | c                              |            |              |         |                                                           |                 |
| L     | UPOT | , ЖМЫХИ, МУКА К   | ОРМОВАЯ, КОРМО    | ВЫЕ ДОБАВКИ     |                 | •                          |                         |                             |                         | 3                       |                                |            |              |         |                                                           |                 |
|       |      |                   |                   |                 |                 |                            | ШРОТ, <mark>ЖМ</mark> Е | ІХИ, МУКА K                 | OPMOBAS                 | <mark>, кормовые</mark> | добавки                        |            |              |         |                                                           |                 |
|       |      |                   |                   |                 |                 |                            |                         |                             |                         |                         |                                |            |              |         |                                                           |                 |
|       |      | Наим              | енование товара   |                 | Качество товар  | а Упаковка и<br>маркировка | Валюта                  | Цена (без НЛС)              | Единица                 | Количество/объе         | Ставка НЛС                     | Сумма НЛС  | Стоимость (с | Шаг     | Срок поставки                                             | Условия         |
|       |      |                   |                   |                 | (стандарт)      | (стандарт)                 | платежа                 |                             | измерения               | м                       |                                | -,         | учетом НДС)  | цены    |                                                           | (базовое        |
|       |      |                   |                   |                 |                 |                            |                         | 0.400.00                    | -                       |                         | 2021                           | 22.000.00  | (72,000,00   | 400.00  |                                                           |                 |
| 1     |      | L-лиз             | ин моногидрохлори | ид              |                 |                            | USD                     | 2 400,00                    |                         | 60                      | 20%                            | 28 800,00  | 1/2 800,00   | 100,00  | в течение 15 днеи с даты<br>регистрации договора на Бирже | ПРОД            |
| IН    | _    |                   |                   |                 |                 |                            |                         |                             | _                       |                         |                                |            |              |         |                                                           | -               |
| 2     |      | Адсорбент и       | микотоксинов "Дет | окс Фуд "       | 191884462.001-  | 691884462.001-             | USD                     | 2 000,00                    | Т                       | 3                       | 20%                            | 1 200,00   | 7 200,00     | 10000   | в течение 20 днеи с даты<br>регистрации договора на Бирже | ФРАНКС<br>ПОКУГ |
| IН    | 1 L  |                   |                   |                 |                 |                            |                         |                             |                         |                         |                                |            |              |         |                                                           |                 |
|       | 1.   |                   | Дрожжи кормовые   |                 | FOCT 20083-74   | FOCT 20083-74              |                         | 3 000,00                    |                         |                         |                                | 111 000,00 | 666 000,00   | 1000,00 | в течение 20 дней с даты<br>ресистрации договора на Бирже |                 |
| 3     | -    | -                 |                   |                 |                 |                            |                         |                             |                         |                         |                                |            |              |         |                                                           |                 |
|       |      | Берково-вита      |                   | а побатка - 10  | CTE 1150-2007   | CT5 1150-2007              | RUB                     | 6.000.00                    | т                       | 200                     | 20%                            | 240.000.00 | 1.440.000.00 | 1000.00 | в течение 20 вней с ваты                                  | ФРАНКС          |
|       |      | DENKOBO-BUTA      | (5%)              | и добавка - 10  | 010 1130-2007   | C10 1150-2007              | KOD                     | 0 000,00                    | 1 °                     | 200                     | 2076                           | 240 000,00 | 1 410 000,00 | 1000,00 | регистрации договора на Бирже                             | ПОКУГ           |
|       |      |                   |                   |                 |                 |                            |                         |                             |                         |                         |                                |            |              |         |                                                           |                 |
|       |      |                   |                   |                 |                 |                            |                         |                             |                         |                         |                                |            |              |         |                                                           |                 |
|       |      |                   |                   |                 |                 |                            |                         |                             |                         |                         |                                |            |              |         |                                                           |                 |
|       |      |                   |                   |                 |                 |                            |                         |                             |                         |                         |                                |            |              |         |                                                           |                 |
|       |      |                   |                   |                 |                 |                            |                         |                             |                         |                         |                                |            |              |         |                                                           |                 |
|       |      |                   |                   |                 |                 |                            |                         |                             |                         |                         |                                |            |              |         |                                                           |                 |
|       |      |                   |                   |                 |                 |                            |                         |                             |                         |                         |                                |            |              |         |                                                           |                 |
|       |      |                   |                   |                 |                 |                            |                         |                             |                         |                         |                                |            |              |         |                                                           |                 |
| •     |      |                   |                   |                 |                 |                            |                         |                             |                         |                         |                                |            |              |         |                                                           | ) I             |
|       |      |                   |                   |                 |                 |                            |                         |                             |                         |                         |                                |            |              |         |                                                           |                 |

Рис. 15. Окно подачи заявок.

Подача заявки **посетителем торгов** от структурного подразделения осуществляется путем выбора из выпадающего списка в поле «Обособленное структурное подразделение» (рис. 16). Сведения об участнике отображаются автоматически после его авторизации (выделено красным цветом):

| 2 C 2 A - 0                                                                                                    |                                              |                |
|----------------------------------------------------------------------------------------------------|----------------------------------------------|----------------|
| dello trenizepa Per. Nº trenizepa Vvactnest Gepresoni toprozini. Per. Nº yvactnesta Odocodnesence ct<br>zese Anexteni Expericent Oddicesses OAO Trenizeuroport Odocodnesence ct<br>od | руктурное подразделение<br>на №16<br>ельский |                |
| ыбар таргавай сессии                                                                                                    | Нонер сессия:                                | Стадия сессии: |

Рис. 16. Выбор обособленного структурного подразделения.

Подача заявки биржевым брокером в интересах клиента осуществляется с использованием выпадающего списка актуальных клиентов брокера в окне подачи заявки, если нажать кнопку «Клиенты» (рис. 17), после чего появятся дополнительные столбцы для выбора клиента и отображения по нему сведений:

| 1 | 🖣 Секция сел  | пьхозпрод   | укции. Загрузчи   | сзаявок                    |                  |               |        |                                 |         |        |                                 |                                       |                 |               |   |
|---|---------------|-------------|-------------------|----------------------------|------------------|---------------|--------|---------------------------------|---------|--------|---------------------------------|---------------------------------------|-----------------|---------------|---|
| 1 | Файл Редакт   | ирование    | Инструменты       | авка                       |                  |               |        |                                 |         |        |                                 |                                       |                 |               |   |
|   | > 1 1 1 1 1 1 | 1 M         | i 😂 🕵 🌘           |                            |                  |               |        |                                 |         |        |                                 |                                       |                 |               |   |
| Ì | ФИО тре       | йдера       | Per. № трейдера   | Участник биржевой торговли | Per. № участника | Клиент участн | ика би | ржевой торговли                 | Per. Nº | лиента | Тип договора                    | Обособлен                             | ное структурное | подразделение |   |
|   | <u>a</u>      | 736<br>7    | 0015              | yn 'krônen'                | 001525210        | DAO "C        |        |                                 | O(      |        | Поручения                       | CY N92                                |                 | × '/921"      | - |
|   |               |             |                   |                            |                  |               |        |                                 |         |        |                                 | · · · · · · · · · · · · · · · · · · · |                 |               |   |
| ſ | Выбор торг    | овой сесс   | ин                |                            |                  |               | н      | юмер сессии:                    |         | Стад   | ия сессии:                      |                                       |                 |               |   |
|   | Macno panco   | вое, подсол | нечное на экспорт |                            |                  | -             |        | 3213<br>Дата проведения сессии: |         | Теку   | шен прием заяво<br>щая биржевая | дата:                                 |                 |               |   |
| ł |               |             |                   |                            |                  |               |        | 28.05.2013 14:30:00             |         | 14-07  | -2017                           |                                       |                 |               |   |

Рис. 17. Выбор клиента брокера.

Сведения об участнике отображаются автоматически после его авторизации (выделено красным). После выбора клиента из выпадающего списка в поле «Клиент участника биржевой торговли», необходимо выбрать из выпадающего списка структурное подразделение данного клиента в поле «Обособленное структурное подразделение».

Если списки состоят только из одной записи, выбор осуществляется автоматически.

Аналогичным образом можно, при необходимости, осуществить корректировку структурных подразделений для размещенных заявок.

**Важно!** Выпадающие списки структурных подразделений участника, посетителя торгов, а также биржевого брокера формируются из числа структурных подразделений, зарегистрированных участником во вкладке «Аккредитация» персонального раздела, если структурные подразделения отсутствуют, поля «Обособленное структурное подразделение» не отображаются.

3.3.9. Получение сведений о суммах задатка по обеспечению исполнения обязательств по сделкам для участника торгов – посетителя или биржевого брокера при подаче заявок на сессию осуществляется с использованием кнопки «Расчет задатка на сессию» (рис. 18). Получение сведений о задатке биржевыми брокерами осуществляется в разрезе каждого клиента, находящегося на задатке по обеспечению исполнения обязательств по сделкам, из поданных на сессию заявок.

| л Реда                         | актирование Инструменты                                                     | Справка                                                               |                                                 |                                                              | _                 | -                            |                        | -                                        | _                               | -                                     | -                                                      | Latitud auto                                                                               | the substance of                                                            | -                                                                 |
|--------------------------------|-----------------------------------------------------------------------------|-----------------------------------------------------------------------|-------------------------------------------------|--------------------------------------------------------------|-------------------|------------------------------|------------------------|------------------------------------------|---------------------------------|---------------------------------------|--------------------------------------------------------|--------------------------------------------------------------------------------------------|-----------------------------------------------------------------------------|-------------------------------------------------------------------|
|                                |                                                                             |                                                                       |                                                 |                                                              |                   |                              |                        |                                          |                                 |                                       |                                                        |                                                                                            |                                                                             |                                                                   |
|                                | 🙆 🖄   🗛   🤤    🌒                                                            |                                                                       |                                                 |                                                              |                   |                              |                        |                                          |                                 |                                       |                                                        |                                                                                            |                                                                             |                                                                   |
| ФИО                            | трейдера Рег.№ трейде<br>00                                                 | ра Участник би<br>ООО "                                               | иржевой торго                                   | вли Рег.№уч<br>00                                            | астник            | a                            |                        |                                          |                                 |                                       |                                                        |                                                                                            |                                                                             |                                                                   |
| ы <b>бор т</b> о<br>EST62-C    | орговой сессии<br>ухое молоко, сыворотка, масло                             | сливочное, сыр                                                        | ы, казеин (эксг                                 | торт)                                                        |                   |                              |                        | •                                        | Номе<br>6<br>Дата<br>14.08      | ер сесо<br>5003<br>а пров<br>3.2018 9 | сии:<br>ведения (<br>9:30:00                           | сессии:                                                                                    | Стадия сессии:<br>Завершён приём заявок<br>Текущая биржевая д<br>04-09-2018 | ата:                                                              |
| аанные                         |                                                                             |                                                                       |                                                 |                                                              |                   |                              |                        |                                          |                                 |                                       |                                                        |                                                                                            |                                                                             |                                                                   |
| Направ                         | ление покупка                                                               | • Просмот                                                             | реть Все зая                                    | вки                                                          |                   |                              | •                      | Вы                                       | води                            | ть по                                 | 40 -                                                   | Подро                                                                                      | бнее о заявке                                                               | Расчет зад<br>на сесси                                            |
| Направ                         | ление покупка                                                               | Просмот                                                               | реть Все зая                                    | вки                                                          |                   |                              | •                      | Вы                                       | води                            | ть по                                 | 40 -                                                   | подро                                                                                      | бнее о заявке                                                               | Расчет зад                                                        |
| <b>Направ</b><br>Номер<br>лота | ление покулка · ·                                                           | <ul> <li>Просмот</li> <li>Уточнение<br/>наименования<br/>1</li> </ul> | реть Все зая<br>Уточнение<br>наименовани<br>я 2 | вки<br>Характеристи<br>ка товара                             | Вал<br>юта        | Цена<br>(без<br>НДС)         | ▼<br>Ед.<br>изм.       | Вы<br>Колич<br>ество/<br>объем           | води<br>Ста<br>вка<br>НДС       | ть по<br>Сумм<br>а<br>НДС             | 40 •<br>Стоимос<br>ть (с<br>учетом<br>НДС)             | Срок поставки                                                                              | бнее о заявке<br>Условия поставки                                           | Расчет зад<br>на сесси<br>Условия<br>оплаты                       |
| Направ<br>Номер<br>лота<br>-83 | анын дрхив Редактирован<br>ление покулка ·<br>Наименование товара<br>Казеин | • Просмот<br>Уточнение<br>наименования<br>1                           | реть Все зая<br>Уточнение<br>наименовани<br>я 2 | вки<br>Характеристи<br>ка товара<br>технический<br>кислотный | Вал<br>юта<br>USD | Цена<br>(без<br>НДС)<br>4,40 | ▼<br>Ед.<br>изм.<br>КГ | Вы<br>Колич<br>ество/<br>объем<br>20 000 | води<br>Ста<br>вка<br>НДС<br>0% | <b>Сумм</b><br>а<br>НДС<br>0,00       | 40 ▼<br>Стоимос<br>ть (с<br>учетом<br>НДС)<br>88 000,0 | Срок поставки<br>Срок поставки<br>в течение 10 дней<br>даты регистраци<br>договора на Бирж | бнее о заявке<br>Условия поставки<br>с FCA. ОАО<br>1 Милкавита"г.Гонелье    | Расчет зад<br>на сесси<br>Условия<br>оплаты<br>Предоплат<br>100 % |

Рис. 18. Кнопка «Расчет задатка на сессию».

Просмотр сведений о задатке осуществляется в отдельном окне «Задаток», которое откроется после нажатия на кнопку «Расчет задатка на сессию». Вид окна «Задаток» приведен на рисунке 19.

| 1         | адаток                                    | -                                      | -                            | -                          | and the second second | ×      |
|-----------|-------------------------------------------|----------------------------------------|------------------------------|----------------------------|-----------------------|--------|
| Nº<br>n/n | Наименование участника/клиента<br>брокера | Рег. №<br>участника/клиент<br>а брокер | Минимальная<br>сумма задатка | Расчетная сумма<br>задатка | Свободный задаток     | Валюта |
| 1         | 0A0 "(                                    | 00                                     | -                            | 11 600,00                  | 85 000,11             | BYN    |

Рис. 19. Заполнение сведений в окне «Задаток» для продавца.

Заполнение сведений в окне «Задаток» на торговую сессию для продавца (рис. 19):

- графа «Минимальная сумма задатка» – прочерк;

- графа «Расчетная сумма задатка» – отображается расчетная сумма (для блокировки) с учетом всех поданных заявок на продажу (в зависимости от схемы проведения торгов) в указанной валюте;

- графа «Свободный задаток» — отображается сумма, полученная из базы данных *1С:Бухгалтерия* в указанной валюте.

Заполнение сведений в окне «Задаток» на торговую сессию для покупателя (рис. 20):

- графа «Минимальная сумма задатка» — отображается расчетная минимальная сумма свободного задатка в указанной валюте (в соответствии с утвержденными Биржей минимальными размерами ставок);

- графа «Расчетная сумма задатка» – прочерк;

- графа «Свободный задаток» — отображается сумма, полученная из базы данных *IC:Бухгалтерия* в указанной валюте.

| 1 3       | адаток                                    |                                        |                              |                            | -                 | ×      |
|-----------|-------------------------------------------|----------------------------------------|------------------------------|----------------------------|-------------------|--------|
| Nº<br>n/n | Наименование участника/клиента<br>брокера | Рег. №<br>участника/клиент<br>а брокер | Минимальная<br>сумма задатка | Расчетная сумма<br>задатка | Свободный задаток | Валюта |
| 1         | 000 *                                     | 00                                     | 450,00                       | -                          | 0,00              | EUR    |
| ┫         |                                           |                                        |                              |                            |                   | ►      |

Рис. 20. Заполнение сведений в окне «Задаток» для покупателя.

Кнопка «Расчет задатка на сессию» доступна только в режиме просмотра заявок и в том случае, если участником размещена хотя бы одна заявка на выбранную торговую сессию.

**Важно!** Для биржевого брокера в каждом из приведенных выше окон (рис. 19 и рис. 20) будет отображаться столько строк, сколько клиентов в поданных брокером заявках на продажу/покупку на данную сессию, находящихся в текущий момент на задатке *по обеспечению исполнения обязательств по сделкам*.